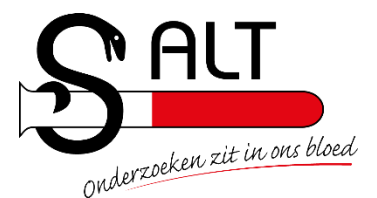

# Handleiding instellen voorkeurslocaties SALT

## via ZorgDomein

Het instellen van voorkeurslocaties is een onderdeel van het digitale verwijzingsproces.

Als laatste stap van dit proces komt u bij het volgende scherm:

#### Uw patiënt informeren over de verwijzing

| Wijze van informeren                                 |                                                  |  |  |  |
|------------------------------------------------------|--------------------------------------------------|--|--|--|
| Hoe wilt u de patiënt informeren over de verwijzing? | Mondeling                                        |  |  |  |
|                                                      | o Online                                         |  |  |  |
|                                                      | <ul> <li>Op papier</li> </ul>                    |  |  |  |
|                                                      | <ul> <li>Online en op papier</li> </ul>          |  |  |  |
| Afnamelocaties                                       |                                                  |  |  |  |
| Welke afnamelocaties tonen op het patiëntbericht?    | patiëntbericht? Geen afnamelocaties geselecteerd |  |  |  |
| Annuleren                                            | Verwijzen                                        |  |  |  |

Door te klikken op "Toon alle afnamelocaties" worden alle afnamelocaties van SALT getoond en kunnen gewijzigd worden.

Deze wijziging wordt opgeslagen, zodat elke volgende verwijzing met de nieuw ingestelde locaties plaatsvindt.

#### Uw patiënt informeren over de verwijzing

#### Wijze van informeren

Hoe wilt u de patiënt informeren over de verwijzing?

- Mondeling
- o Online
- $\circ \quad \text{Op papier}$
- Online en op papier

### Afnamelocaties

#### Welke afnamelocaties tonen op het patiëntbericht?

| Plataan                       | Zorgplein Osdorp               | GC Haveneiland           |
|-------------------------------|--------------------------------|--------------------------|
| Lagendijk 3b Koog aan de Zaan | Osdorpplein 582 Amsterdam      | IJburglaan 727 Amsterdam |
| Poli Notweg                   | De Vuister                     | Nieuw Groenland          |
| Notweg 30a Amsterdam          | Molenwerf 158 Koog aan de Zaan | Bolksbeek 151 Zaandam    |

#### Verberg afnamelocaties

Annuleren

Verwijzen

Nadat u de voorkeurslocaties heeft ingesteld klikt u op 'verwijzen'.

#### Vragen of technische ondersteuning?

Heeft u vragen over het digitaal aanvragen van diagnostiek bij SALT? Wij helpen u graag! U kunt ons telefonisch bereiken op werkdagen (08:00 – 17:00 uur) : 088 – 9 100 100 of per mail: <u>info@salt.nl</u>

Voor technische ondersteuning kunt u contact opnemen met ZorgDomein op telefoonnummer: 020 - 471 52 82

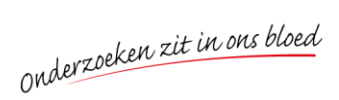

Postadres: Postbus 70 1540 AB Zaandam Hoofdvestiging: Molenwerf 11 1541 WR Koog a/d Zaan \$\construct 088 - 9100 100
 \$\construct 075 - 6 703 476
 \$\construct info@salt.nl\$